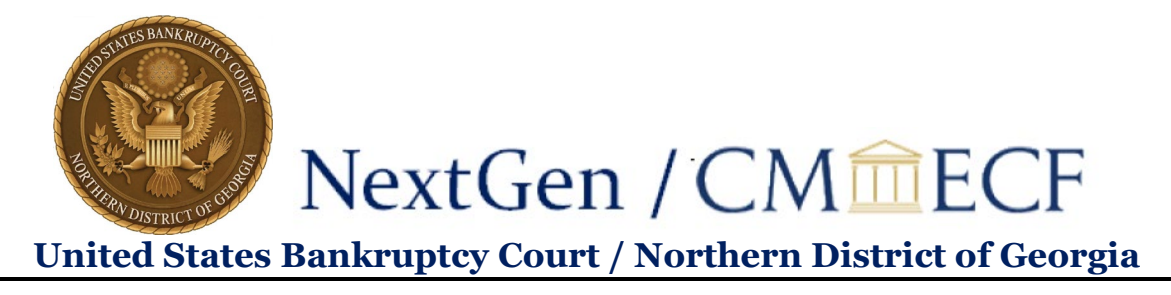

## Link or Unlink a Filing Agent and Attorney /Trustee Account

## To link a filing agent:

1. On the Court's Website – <u>www.ganb.uscourts.gov</u>, click on the **E-Filing (CM/ECF)** link, then click on the **Live Document Filing System** to access CM/ECF.

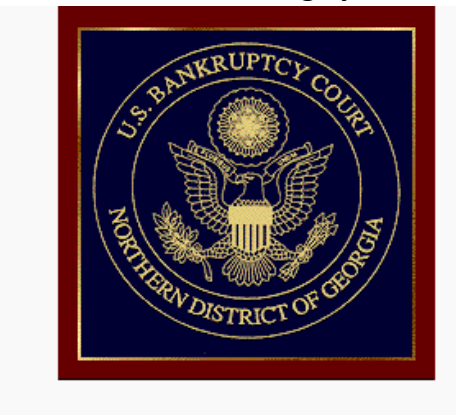

Welcome to the U.S. Bankruptcy Court for the Northern District of Georgia

Live - Document Filing System

- 2. Enter your PACER Username and Password.
- 3. Click Login.

| Username *    |                             |             |
|---------------|-----------------------------|-------------|
| Password *    |                             |             |
| Client Code   |                             |             |
|               | Login Clear                 |             |
| Forgot passwo | rd2   Forgot username2   Ne | an account? |

This is a restricted government website for official PACER use only. All activities of PACER subscribers or users of this system for any purpose, and all access attempts, may be recorded and monitored by persons authorized by the federal judiciary for improper use, protection of system security, performance of maintenance and for appropriate management by the judiciary of its systems. By subscribing to PACER, users expressly consent to system monitoring and to official access to data reviewed and created by them on the system. If evidence of unlawful activity is discovered, including unauthorized access attempts, it may be reported to law enforcement officials.

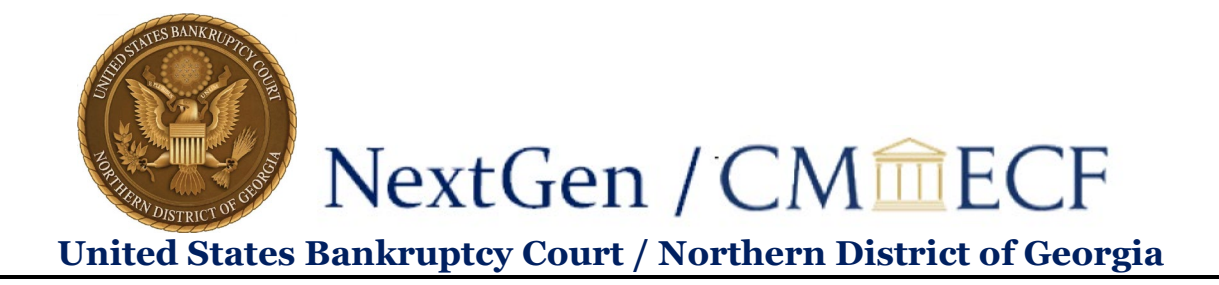

4. From the menu bar, click Utilities.

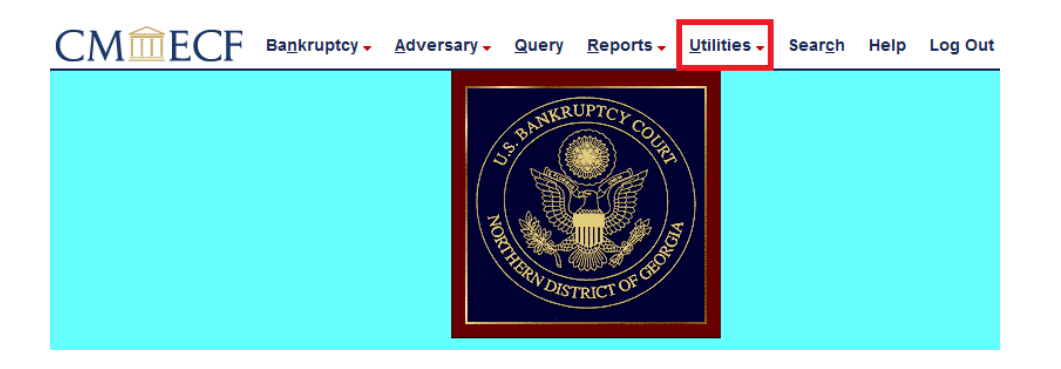

5. Click Maintain Your ECF Account.

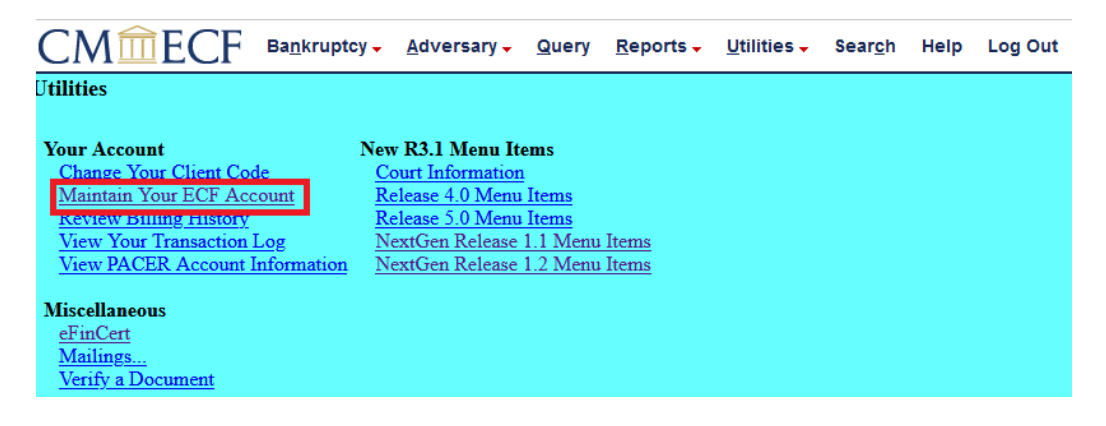

6. Click More User Information.

| CMmec                | F Ba <u>n</u> kruptcy - <u>A</u> dvers | sary - Query Repor | us - Utilities -  | Search | Help | Log Out    |
|----------------------|----------------------------------------|--------------------|-------------------|--------|------|------------|
| Maintain User Accour | nt                                     |                    |                   |        |      |            |
|                      |                                        |                    |                   |        |      |            |
| Last name            | Doe                                    | First name         | ioe               |        |      |            |
| Middle name          |                                        | Generation         |                   |        |      |            |
| Title                |                                        | Туре а             | ty                |        |      |            |
| Office               | Doe Law Office                         |                    |                   |        |      |            |
| Address 1            | 5 Ayer St.                             |                    |                   |        |      |            |
| Address 2            |                                        |                    |                   |        |      |            |
| Address 3            |                                        |                    |                   |        |      |            |
| City                 | Atlanta                                | State              | 3A                |        |      | Zip 30303  |
| Country              | USA                                    | County             | FULTON-GA (13121) |        | ~    |            |
| Phone                | 800-555-1234                           | Fax                |                   |        |      |            |
| Alternate Phone      |                                        | Text Phone         |                   |        |      |            |
| Bar ID               |                                        | Bar status         |                   |        |      | Mail group |
| Initials             |                                        | DOB                | 2/01/1969         |        |      | AO code    |
| Email information    | More user information                  |                    |                   |        |      |            |
| Submit               | Clear                                  |                    |                   |        |      |            |

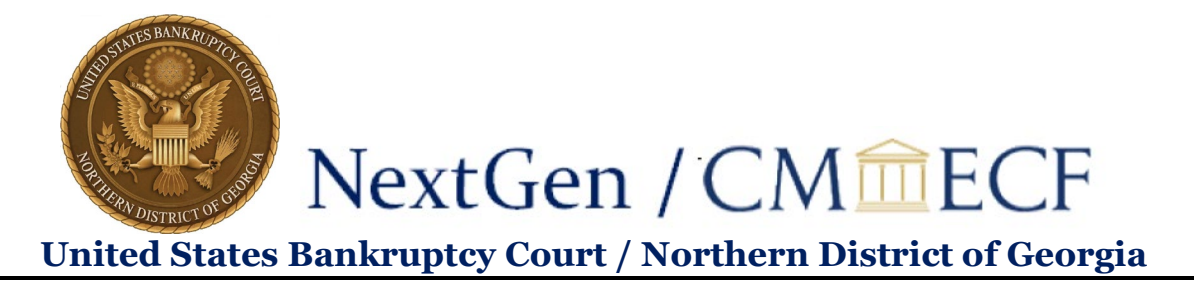

7. Under Filing Agents, enter the last name of a filing agent and click the magnifying glass.

|                                   | tcy <mark>→ <u>A</u>dversary →</mark> | <u>Q</u> uery | <u>R</u> eports <del>-</del> | <u>U</u> tilities 🗸 | Sear <u>c</u> h | Help | Log Out |
|-----------------------------------|---------------------------------------|---------------|------------------------------|---------------------|-----------------|------|---------|
| More User Information for Joe Doe |                                       |               |                              |                     |                 |      |         |
| Update Account<br>Information     | Last login 06-04                      | 4-2021 06     | :47                          |                     |                 |      |         |
| Login joedoe123                   | Current login 07-19                   | 9-2021 08     | :50                          |                     |                 |      |         |
| <b>Person ID</b> 1912776          | Create date 05/12                     | 2/2021        |                              |                     |                 |      |         |
| Person Authorization ID 42        | Update date                           |               |                              |                     |                 |      |         |
| Public User ID 7043303            | User end date                         |               |                              |                     |                 |      |         |
| Judiciary User ID                 |                                       |               |                              |                     |                 |      |         |
| E-Filing Status Active            |                                       |               |                              |                     |                 |      |         |
| Internet Payment Y                |                                       |               |                              |                     |                 |      |         |
| Groups Attorney                   |                                       |               |                              |                     |                 |      |         |
| Filing agents                     |                                       |               |                              |                     |                 |      |         |
| Find filing agent Chase           |                                       |               |                              |                     |                 |      |         |
| Return to Account screen Clear    |                                       |               |                              |                     |                 |      |         |

8. Review the pop-up to make sure you have the correct filing agent, then click **Select**.

| Add a Filing Agent |                                                                                   | × |
|--------------------|-----------------------------------------------------------------------------------|---|
| Name               | Address                                                                           |   |
| Select Chase, Brad | Crane, Poole & Schmidt<br>500 Boylston Street<br>Boston, MA 02116<br>555-555-5555 |   |

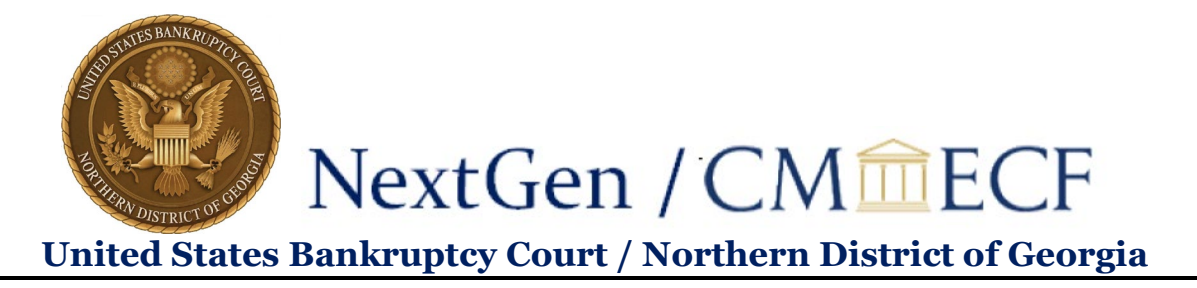

9. The filing agent will now appear in your account under Filing agents:

| CMmecf                         | Ba <u>n</u> krupto | y <mark>→ <u>A</u>dversary</mark> | - <u>Q</u> uery | <u>R</u> eports <del>-</del> | <u>U</u> tilities 🗸   | Sear <u>c</u> h | Help | Log Out |
|--------------------------------|--------------------|-----------------------------------|-----------------|------------------------------|-----------------------|-----------------|------|---------|
| More User Information fo       | or Joe Doe         |                                   |                 |                              |                       |                 |      |         |
| Update Account<br>Information  |                    | Last login 07                     | -19-2021 11     | :59                          |                       |                 |      |         |
| Login                          | joedoe123          | Current login 07                  | -19-2021 15     | 5:56                         |                       |                 |      |         |
| Person ID                      | 1912776            | Create date 05                    | /12/2021        |                              |                       |                 |      |         |
| <b>Person Authorization ID</b> | 42                 | Update date                       |                 |                              |                       |                 |      |         |
| Public User ID                 | 7043303            | User end date                     |                 |                              |                       |                 |      |         |
| Judiciary User ID              |                    |                                   |                 |                              |                       |                 |      |         |
| E-Filing Status                | Active             |                                   |                 |                              |                       |                 |      |         |
| Internet Payment               | Y                  |                                   |                 |                              |                       |                 |      |         |
| Groups                         | Attorney           |                                   |                 |                              |                       |                 |      |         |
| Filing agents                  |                    |                                   |                 |                              |                       |                 |      |         |
| Chase, Brad [Crane, 1          | Poole & Sch        | midt, 500 Boylsto                 | on Street, Bo   | oston, MA 021                | <b>16</b> , 555-555-5 | 5555]           |      |         |
| Find filing agent chase        |                    |                                   |                 |                              |                       |                 |      |         |
| Return to Account screen       | Clear              |                                   |                 |                              |                       |                 |      |         |

10. While this step is not required for filing, if you want your filing agent to be able to make filing fee payments on your behalf, you must enable payment permissions. Once you have added your filing agent, click on their hyperlinked name:

| Filing agents      |                                                           |
|--------------------|-----------------------------------------------------------|
| T ming agents      |                                                           |
| Cobb, Filing Agent | [75 Ted Turner Drive SW, Atlanta, GA 30003, 555-555-5555] |
|                    |                                                           |

You will see this pop-up:

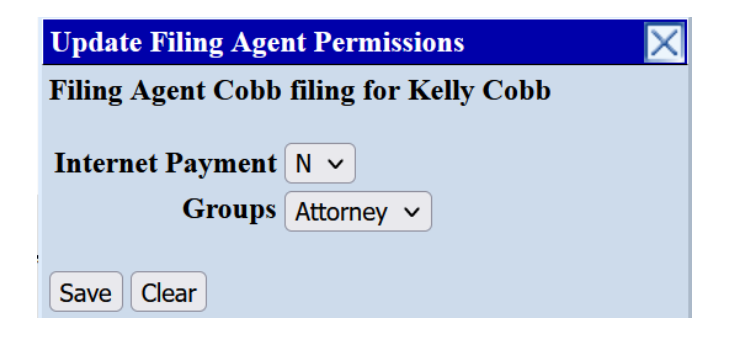

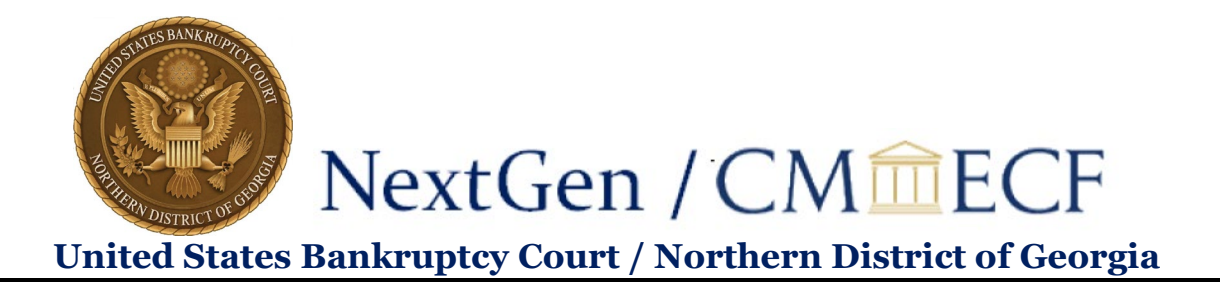

Use the drop-down to change Internet Payment from N to Y, and then Save to close the pop-up.

| Update Filing Agent Permissions 🛛 🔀       |  |  |  |  |  |
|-------------------------------------------|--|--|--|--|--|
| Filing Agent Cobb filing for Kelly Cobb   |  |  |  |  |  |
| Internet Payment Y ~<br>Groups Attorney ~ |  |  |  |  |  |
| Save Clear                                |  |  |  |  |  |

11. To save the filing agent, click **Return to Account screen**:

| CMmECF                        | Ba <u>n</u> kruptcy | / <mark>→ <u>A</u>dversary →</mark> | <u>Q</u> uery | <u>R</u> eports <del>-</del> | <u>U</u> tilities 🗸   | Sear <u>c</u> h | Help | Log Out |
|-------------------------------|---------------------|-------------------------------------|---------------|------------------------------|-----------------------|-----------------|------|---------|
| More User Information fo      | or Joe Doe          |                                     |               |                              |                       |                 |      |         |
| Update Account<br>Information |                     | Last login 07-1                     | 9-2021 11     | :59                          |                       |                 |      |         |
| Login                         | joedoe123 (         | Current login 07-1                  | 9-2021 15     | :56                          |                       |                 |      |         |
| Person ID                     | 1912776             | Create date 05/12                   | 2/2021        |                              |                       |                 |      |         |
| Person Authorization ID       | 42                  | Update date                         |               |                              |                       |                 |      |         |
| Public User ID                | 7043303 <b>U</b>    | J <b>ser end date</b>               |               |                              |                       |                 |      |         |
| Judiciary User ID             |                     |                                     |               |                              |                       |                 |      |         |
| E-Filing Status               | Active              |                                     |               |                              |                       |                 |      |         |
| Internet Payment              | Y                   |                                     |               |                              |                       |                 |      |         |
| Groups                        | Attorney            |                                     |               |                              |                       |                 |      |         |
| Filing agents                 |                     |                                     |               |                              |                       |                 |      |         |
| Chase, Brad [Crane,           | Poole & Schn        | nidt, 500 Boylston                  | Street, Bo    | ston, MA 021                 | <b>16</b> , 555-555-5 | 5555]           |      |         |
| Find filing agent chase       |                     | $\sim$                              |               |                              |                       |                 |      |         |
| Return to Account screen      | Clear               |                                     |               |                              |                       |                 |      |         |

12. Then click Submit.

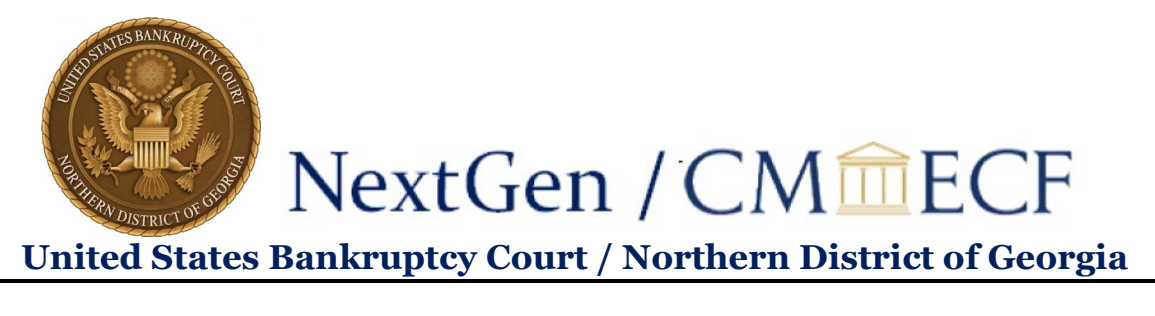

| CMmEC                       | F Bankruptcy - A      | Adversary 🗸 | <u>Q</u> uery <u>R</u> epo | rts 🗸 🛛 <u>U</u> t | ilities 🗸 | Sear <u>c</u> h | Help                                                                                                    | Log Out    |       |
|-----------------------------|-----------------------|-------------|----------------------------|--------------------|-----------|-----------------|----------------------------------------------------------------------------------------------------|------------|-------|
| Maintain User Accour        | at                    |             |                            |                    |           |                 |                                                                                                    |            |       |
|                             |                       |             |                            |                    |           |                 |                                                                                                    |            |       |
| Last name                   | Doe                   |             | First name                 | Joe                |           |                 |                                                                                                    |            |       |
| Middle name                 |                       |             | Generation                 |                    |           |                 |                                                                                                    |            |       |
| Title                       |                       |             | Туре                       | aty                |           |                 |                                                                                                    |            |       |
| Office                      | Doe Law Office        |             |                            |                    |           |                 |                                                                                                    |            |       |
| Address 1                   | 5 Ayer St.            |             |                            |                    |           |                 |                                                                                                    |            |       |
| Address 2                   |                       |             |                            |                    |           |                 |                                                                                                    |            |       |
| Address 3                   |                       |             |                            |                    |           |                 |                                                                                                    |            |       |
| City                        | Atlanta               |             | State                      | GA                 |           |                 |                                                                                                    | Zip        | 30303 |
| Country                     | USA                   |             | County                     | FULTON-G           | A (13121) | ×               | <ul> <li>Image: A set of the set of the</li></ul> |            |       |
| Phone                       | 800-555-1234          |             | Fax                        |                    |           |                 |                                                                                                    |            |       |
| Alternate Phone             |                       |             | Text Phone                 |                    |           |                 |                                                                                                    |            |       |
| Bar ID                      |                       |             | Bar status                 |                    | _         |                 |                                                                                                    | Mail group |       |
| Initials<br>Berron and date |                       |             | DOB                        | 02/01/196          | 9         |                 |                                                                                                    | AO code    |       |
| rerson end date             |                       |             |                            |                    |           |                 |                                                                                                    |            |       |
| Email information           | More user information |             |                            |                    |           |                 |                                                                                                    |            |       |
| Submit                      | Clear                 |             |                            |                    |           |                 |                                                                                                    |            |       |

## To unlink a filing agent:

- 1. Follow steps 1-6 of **To link a filing agent** to reach your **More User Information** screen.
- 2. All your filing agents will be listed:

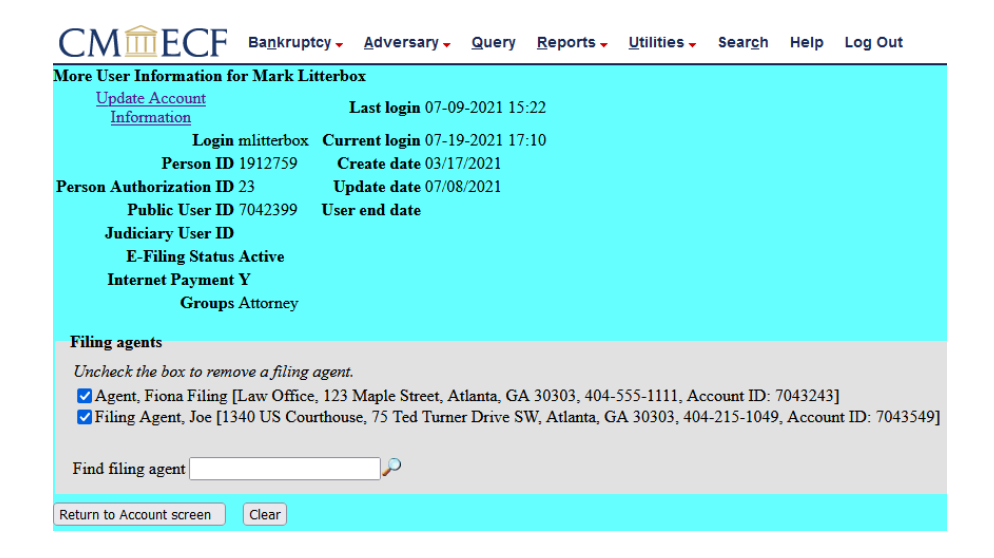

3. To unlink a filing agent, uncheck the box next to their name:

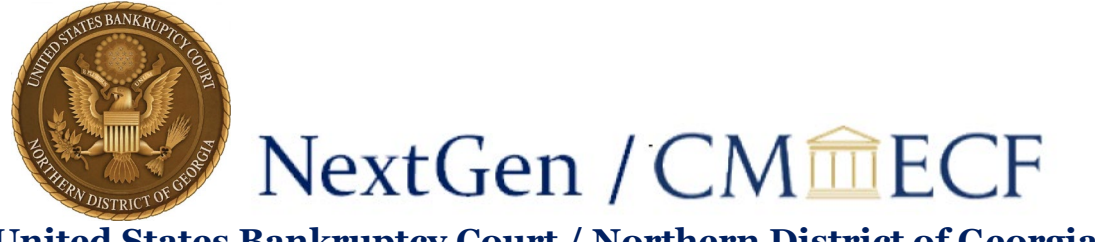

United States Bankruptcy Court / Northern District of Georgia

|                                    | tcy 🗸 🛕 🖌 <u>A</u> dversary 🗸 | <u>Q</u> uery | <u>R</u> eports 🗸 | Utilities 🗸  | Sear <u>c</u> h | Help    | Log Out         |
|------------------------------------|-------------------------------|---------------|-------------------|--------------|-----------------|---------|-----------------|
| More User Information for Mark Li  | tterbox                       |               |                   |              |                 |         |                 |
| Update Account<br>Information      | Last login 07-09              | 9-2021 15     | :22               |              |                 |         |                 |
| Login mlitterbox                   | Current login 07-19           | 9-2021 17     | :10               |              |                 |         |                 |
| Person ID 1912759                  | Create date 03/17             | 7/2021        |                   |              |                 |         |                 |
| Person Authorization ID 23         | Update date 07/08             | 8/2021        |                   |              |                 |         |                 |
| Public User ID 7042399             | User end date                 |               |                   |              |                 |         |                 |
| Judiciary User ID                  |                               |               |                   |              |                 |         |                 |
| E-Filing Status Active             |                               |               |                   |              |                 |         |                 |
| Internet Payment Y                 |                               |               |                   |              |                 |         |                 |
| Groups Attorney                    |                               |               |                   |              |                 |         |                 |
|                                    |                               |               |                   |              |                 |         |                 |
| Filing agents                      |                               |               |                   |              |                 |         |                 |
| Uncheck the box to remove a filing | agent.                        |               |                   |              |                 |         |                 |
| Agent, Fiona Filing [Law Office    | , 123 Maple Street, A         | tlanta, GA    | 30303, 404-       | 555-1111, Ac | count ID: 7     | 7043243 | 1               |
| Filing Agent, Joe [1340 US Cou     | rthouse, 75 Ted Turne         | er Drive S    | W, Atlanta, G     | A 30303, 404 | -215-1049       | , Accou | nt ID: 7043549] |
|                                    |                               |               |                   |              |                 |         |                 |
| Find filing agent                  | $\mathcal{P}$                 |               |                   |              |                 |         |                 |
|                                    |                               |               |                   |              |                 |         |                 |
| Return to Account screen Clear     |                               |               |                   |              |                 |         |                 |
|                                    |                               |               |                   |              |                 |         |                 |

4. Then click Return to Account screen:

| СМ СК Вад                                                    | kruptcy 🗸                 | <u>A</u> dversary 🗸                 | <u>Q</u> uery             | <u>R</u> eports <del>-</del>   | <u>U</u> tilities 🗸          | Sear <u>c</u> h          | Help               | Log Out              |
|--------------------------------------------------------------|---------------------------|-------------------------------------|---------------------------|--------------------------------|------------------------------|--------------------------|--------------------|----------------------|
| More User Information for Ma                                 | rk Litterb                | ox                                  |                           |                                |                              |                          |                    |                      |
| Update Account<br>Information                                |                           | Last login 07-0                     | 9-2021 15                 | :22                            |                              |                          |                    |                      |
| Login mlitte                                                 | erbox Cui                 | rent login 07-1                     | 9-2021 17                 | :10                            |                              |                          |                    |                      |
| Person ID 1912                                               | 759 C                     | reate date 03/1                     | 7/2021                    |                                |                              |                          |                    |                      |
| Person Authorization ID 23                                   | $\mathbf{U}_{\mathrm{I}}$ | pdate date 07/0                     | 8/2021                    |                                |                              |                          |                    |                      |
| Public User ID 7042                                          | 399 Use                   | r end date                          |                           |                                |                              |                          |                    |                      |
| Judiciary User ID                                            |                           |                                     |                           |                                |                              |                          |                    |                      |
| E-Filing Status Activ                                        | e                         |                                     |                           |                                |                              |                          |                    |                      |
| Internet Payment Y                                           |                           |                                     |                           |                                |                              |                          |                    |                      |
| Groups Attor                                                 | ney                       |                                     |                           |                                |                              |                          |                    |                      |
| Filing agents                                                |                           |                                     |                           |                                |                              |                          |                    |                      |
| Uncheck the box to remove a                                  | filing agen               | t.                                  |                           |                                |                              |                          |                    |                      |
| ☐ Agent, Fiona Filing [Law (<br>✓ Filing Agent, Joe [1340 U) | Office, 123<br>S Courthou | Maple Street, A<br>se, 75 Ted Turne | atlanta, GA<br>er Drive S | A 30303, 404-<br>W, Atlanta, G | 555-1111, Ac<br>A 30303, 404 | count ID: 7<br>-215-1049 | 7043243<br>, Accou | ]<br>nt ID: 7043549] |
| Find filing agent                                            |                           | $\sim$                              |                           |                                |                              |                          |                    |                      |
| Return to Account screen Clea                                | r                         |                                     |                           |                                |                              |                          |                    |                      |

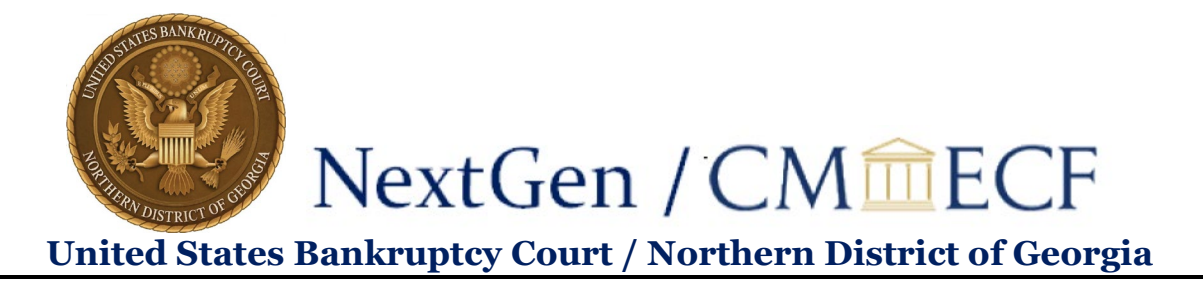

5. Then click Submit.

| CM <sup>m</sup> EC   | Ba <u>n</u> kruptcy -  | <u>A</u> dversary <del>-</del> | Query Repo | rts 🗸 🛛 <u>U</u> tilitie | es - Sear <u>c</u> h | Help | Log Out    |
|----------------------|------------------------|--------------------------------|------------|--------------------------|----------------------|------|------------|
| Maintain User Accour | ıt                     |                                |            |                          |                      |      |            |
|                      |                        |                                |            |                          |                      |      |            |
| Last name            | Litterbox              |                                | First name | Mark                     |                      |      |            |
| Middle name          |                        |                                | Generation |                          |                      |      |            |
| Title                |                        |                                | Туре       | aty                      |                      |      |            |
| Office               | Litterbox and Slapter  |                                |            |                          |                      |      |            |
| Address 1            | 1 Main Street          |                                |            |                          |                      |      |            |
| Address 2            |                        |                                |            |                          |                      |      |            |
| Address 3            |                        |                                |            |                          |                      |      |            |
| City                 | Atlanta                |                                | State      | GA                       |                      |      | Zip 30303  |
| Country              | USA                    |                                | County     | DE KALB-GA (1            | 3089)                | ~    |            |
| Phone                | 555-555-4123           |                                | Fax        |                          |                      |      |            |
| Alternate Phone      |                        |                                | Text Phone |                          |                      |      |            |
| Bar ID               | GA 99999               |                                | Bar status |                          |                      |      | Mail group |
| Initials             |                        |                                | DOB        | 01/01/1970               |                      |      | AO code    |
| Person end date      |                        |                                |            |                          |                      |      |            |
| Email information    | More user information. |                                |            |                          |                      |      |            |
| Submit               | Clear                  |                                |            |                          |                      |      |            |

To relink a previously used filing agent:

- 1. Follow steps 1 through 6 above to get to your **More User Information** screen.
- 2. You will see a link to Agents previously removed from this account:

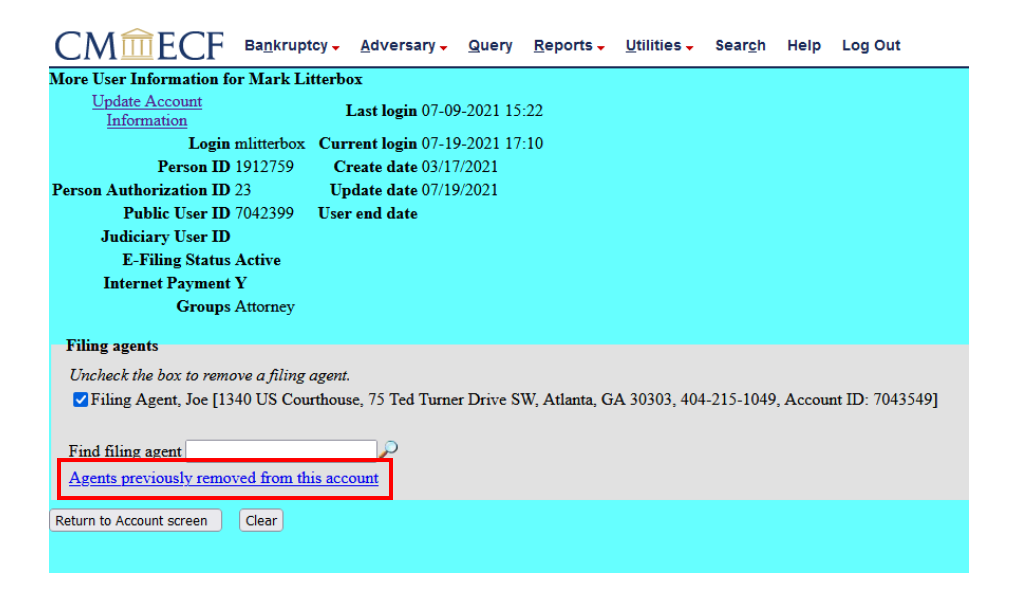

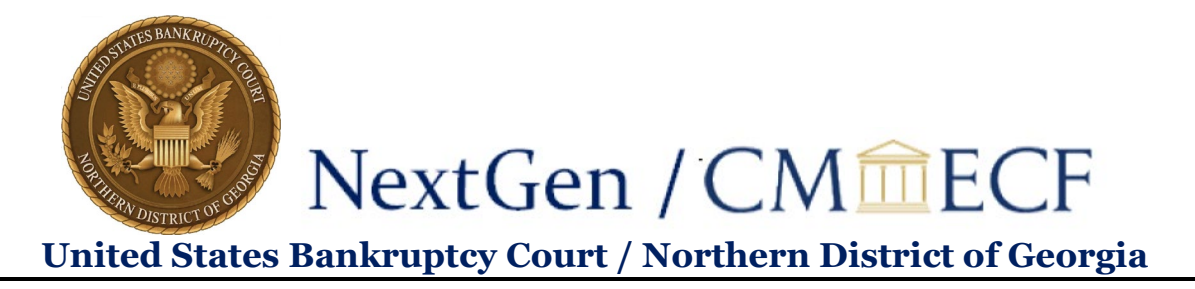

3. Click this link and you will see a list of filing agents you have previously unlinked from your account:

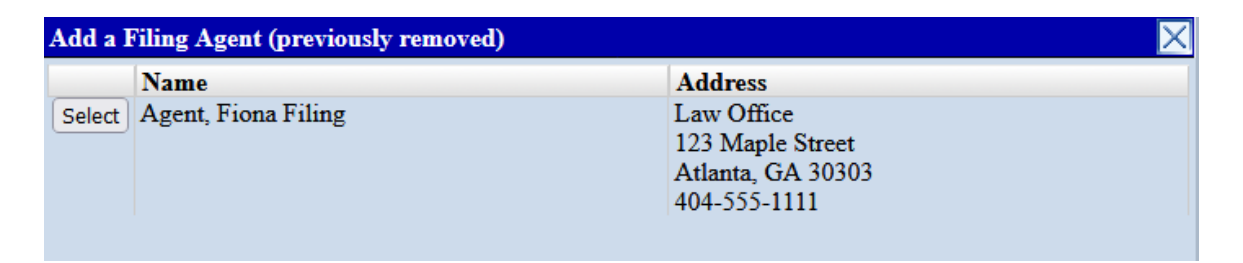

4. Follow steps 8 through 11 of **To link a filing agent** in order to relink this filing agent to your account.